## **1. Couture Fashion Installation Guides**

Here we will guide you through the installation process of our extension. First off, open FileZilla, log in to your host as follows:

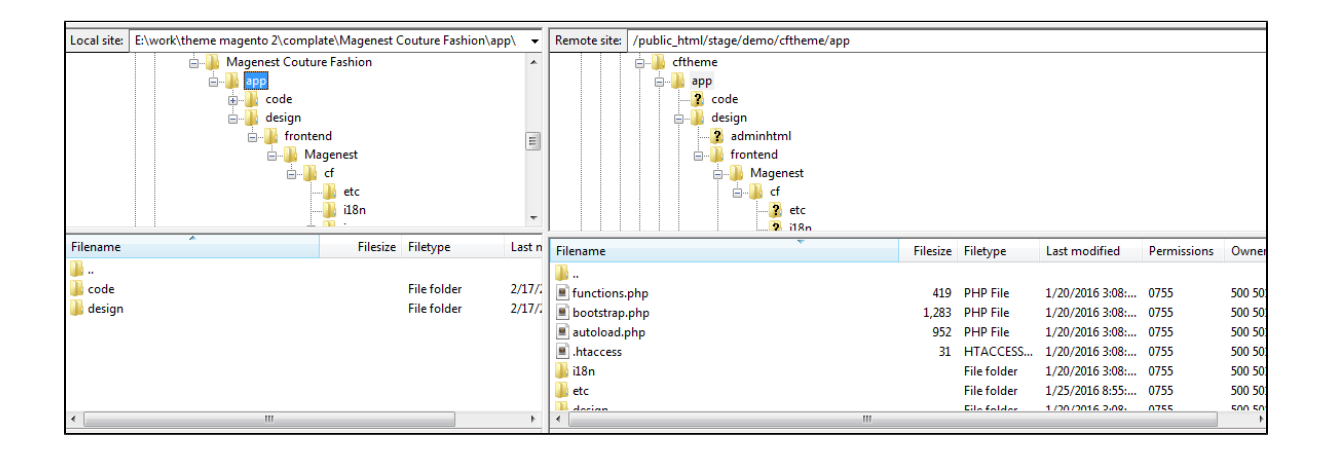

In the above examplewe switched the local site to the module directory, and the remote site to the code directory. Now on the remote site window, inside app/code directory, create a folder named **Magenest** and go inside it. Now on your local site window, right click on Couture Fashion theme and click **Uploac**. The extension will be uploaded onto your host in a few minutes.

Now, using your Command line/Terminal, log into your ssh server, go to your Magento root directory, say it's named magento2, and execute the following commands:

cd ..

sudo chmod -R 777 magento2

cd magento2

php bin/magento setup:upgrade

sudo chmod -R 777 var pub

After running all these, your Command line/Terminal window might look like this:

| Module                                                        |                                                        |  |  |  |  |  |
|---------------------------------------------------------------|--------------------------------------------------------|--|--|--|--|--|
| Module                                                        |                                                        |  |  |  |  |  |
| Module                                                        |                                                        |  |  |  |  |  |
| Module                                                        |                                                        |  |  |  |  |  |
| Module                                                        |                                                        |  |  |  |  |  |
| Module                                                        |                                                        |  |  |  |  |  |
| Module                                                        |                                                        |  |  |  |  |  |
| Module                                                        |                                                        |  |  |  |  |  |
| Module                                                        |                                                        |  |  |  |  |  |
| Module                                                        |                                                        |  |  |  |  |  |
| Module                                                        |                                                        |  |  |  |  |  |
| Module                                                        |                                                        |  |  |  |  |  |
| Module                                                        |                                                        |  |  |  |  |  |
| Module                                                        |                                                        |  |  |  |  |  |
| Module                                                        |                                                        |  |  |  |  |  |
| Module                                                        |                                                        |  |  |  |  |  |
| Module                                                        |                                                        |  |  |  |  |  |
| Module                                                        |                                                        |  |  |  |  |  |
| Module                                                        |                                                        |  |  |  |  |  |
| Module                                                        |                                                        |  |  |  |  |  |
| Module                                                        |                                                        |  |  |  |  |  |
| Module                                                        |                                                        |  |  |  |  |  |
| Module                                                        |                                                        |  |  |  |  |  |
| Module                                                        |                                                        |  |  |  |  |  |
| Module                                                        |                                                        |  |  |  |  |  |
| Module                                                        |                                                        |  |  |  |  |  |
| Module                                                        |                                                        |  |  |  |  |  |
| Module                                                        |                                                        |  |  |  |  |  |
| Module                                                        |                                                        |  |  |  |  |  |
| Module                                                        |                                                        |  |  |  |  |  |
| Module                                                        |                                                        |  |  |  |  |  |
| Module                                                        |                                                        |  |  |  |  |  |
| Module                                                        | 'Magento_CatalogNidget':                               |  |  |  |  |  |
| Module                                                        | 'Magento_WidgetSampleData':                            |  |  |  |  |  |
| Module                                                        | 'Magento_Wishlist':                                    |  |  |  |  |  |
| Module                                                        |                                                        |  |  |  |  |  |
| Please                                                        | re-run magento complite complite danada p. 777 una sub |  |  |  |  |  |
| [root@centos-2g0-sg0-ol_magento2]# sudo climod -k /// val_pub |                                                        |  |  |  |  |  |
| [root@c                                                       | entos-2gb-sgp1-01 Magento2 J#                          |  |  |  |  |  |
|                                                               |                                                        |  |  |  |  |  |

Afterwards, go to your backend site, go to System > Cache Management and flush all caches

|                        | Dutu munster            | r ermissions          |                                         |                          |            |
|------------------------|-------------------------|-----------------------|-----------------------------------------|--------------------------|------------|
| \$<br>SALES            | Import                  | All Users             | Flush                                   | Cache Storage Flush Mage | ento Cache |
| Ŷ                      | Export                  | Locked Users          |                                         |                          |            |
|                        | Import/Export Tax Rates | User Roles            |                                         |                          |            |
| APPOINTMENT<br>BOOKING | Import History          |                       |                                         |                          |            |
| ÷.                     |                         | Other Settings        |                                         | Tags                     | Status     |
|                        |                         | Notifications         | re collected across modules and merged. | CONFIG                   | DISABLED   |
|                        |                         | Notifications         |                                         | LAYOUT_GENERAL_CACHE_TAG | DISABLED   |
|                        | Integrations            | Custom Variables      |                                         | BLOCK_HTML               | DISABLED   |
| CONTENT                |                         | Manage Encryption Key |                                         | COLLECTION_DATA          | DISABLED   |
|                        |                         |                       |                                         | REFLECTION               | DISABLED   |
|                        | Cache Management        |                       | ribing tables or indexes.               | DB_DDL                   | DISABLED   |
| REPO RTS               | Backups                 |                       |                                         | EAV                      | DISABLED   |
| m                      | Index Management        |                       |                                         | INTEGRATION              | DISABLED   |
|                        |                         |                       |                                         | INTEGRATION_API_CONFIG   | DISABLED   |
| SYSTEM                 | Web Setup Wizard        |                       |                                         | FPC                      | DISABLED   |
| *                      |                         |                       |                                         | TRANSLATE                | DISABLED   |

Now you can go to your store and check if the theme is working as expected. We are sure it is!